# **Canonical Correlations**

| Summary                  | 1 |
|--------------------------|---|
| Data Input               | 3 |
| Statistical Model        | 4 |
| Analysis Summary         | 5 |
| Data Table               | 7 |
| Canonical Variables Plot | 7 |
| Save Results             | 8 |
|                          | 0 |

## Summary

The **Canonical Correlations** procedure is designed to help identify associations between two sets of variables. It does so by finding linear combinations of the variables in the two sets that exhibit strong correlations. The pair of linear combinations with the strongest correlation forms the first set of *canonical variables*. The second set of canonical variables is the pair of linear combinations that show the next strongest correlation amongst all combinations that are uncorrelated with the first set. Often, a small number of pairs can be used to quantify the relationships that exist between the two sets.

## Sample StatFolio: canonical.sgp

## Sample Data:

The file 93cars.sgd contains information on 26 variables for n = 93 makes and models of automobiles, taken from Lock (1993). The table below shows a partial list of the data in that file:

| Make      | Model      | Mid   | MPG  | Engine | Horsepower | Length | Weight |
|-----------|------------|-------|------|--------|------------|--------|--------|
|           |            | Price | City | Size   |            |        |        |
| Acura     | Integra    | 15.9  | 25   | 1.8    | 140        | 177    | 2705   |
| Acura     | Legend     | 33.9  | 18   | 3.2    | 200        | 195    | 3560   |
| Audi      | 90         | 29.1  | 20   | 2.8    | 172        | 180    | 3375   |
| Audi      | 100        | 37.7  | 19   | 2.8    | 172        | 193    | 3405   |
| BMW       | 535i       | 30    | 22   | 3.5    | 208        | 186    | 3640   |
| Buick     | Century    | 15.7  | 22   | 2.2    | 110        | 189    | 2880   |
| Buick     | LeSabre    | 20.8  | 19   | 3.8    | 170        | 200    | 3470   |
| Buick     | Roadmaster | 23.7  | 16   | 5.7    | 180        | 216    | 4105   |
| Buick     | Riviera    | 26.3  | 19   | 3.8    | 170        | 198    | 3495   |
| Cadillac  | DeVille    | 34.7  | 16   | 4.9    | 200        | 206    | 3620   |
| Cadillac  | Seville    | 40.1  | 16   | 4.6    | 295        | 204    | 3935   |
| Chevrolet | Cavalier   | 13.4  | 25   | 2.2    | 110        | 182    | 2490   |

The variables will be divided into two sets. The first set of p = 7 variables characterizes the physical characteristics of the vehicles:

Engine Size Horsepower Length

© 2013 by StatPoint Technologies, Inc.

Wheelbase Width Rear seat Weight

The second set of q = 4 variables characterizes the price and performance of the automobiles:

Mid Price 1 / MPG Highway 1 / MPG City U Turn Space

Note that the observed miles per gallon has been reexpressed as gallons per mile, so that all four variables can be expected to increase with the size of the vehicle.

A matrix plot of the 11 variables shows consistent positive correlations amongst all of the variables:

| Engine Size     | <b>,</b>       |         |              |       |                 |        | <b>*</b> ***•   |              |                         |                    |
|-----------------|----------------|---------|--------------|-------|-----------------|--------|-----------------|--------------|-------------------------|--------------------|
| <b>.</b>        | Horsepower     |         |              |       |                 |        | <u></u> ``      |              |                         |                    |
| <b>.</b>        | <b>, 1</b> , 1 | Length  | , state      |       | . <b>.</b>      |        | <b>.</b>        |              | , e <mark>sta</mark> ts |                    |
| <b>, *</b> ** : |                |         | Wheelbase    |       | ~ <b>***</b> ** |        |                 |              |                         |                    |
|                 | <b>, </b>      | <b></b> |              | Width |                 |        | <b>, **</b> ••• |              |                         |                    |
|                 |                |         |              |       | Rear seat       |        | <b>.</b>        | м <b>, 2</b> |                         |                    |
|                 |                |         |              |       |                 | Weight |                 |              |                         |                    |
| <b></b> :       |                |         |              |       | :               |        | Mid Price       |              |                         |                    |
|                 |                |         |              |       | ° 📌 È           |        | <b>.</b>        | 1/MPG City   |                         | 60 <b>60 60 60</b> |
|                 |                |         | 8 <b>200</b> |       |                 |        | · * *           | " <b>"</b> " | 1/MPG Highway           |                    |
|                 |                |         |              |       |                 |        |                 |              |                         | U Turn Space       |

## **Data Input**

The data input dialog box requests the names of the columns containing the data in the two sets:

| Canonical Correlations                                                                                                    | ×                                                                                                    |
|----------------------------------------------------------------------------------------------------|----------------------------------------------------------------------------------------------------|
| Make<br>Model<br>Type<br>Min Price<br>Max Price<br>MPG City<br>MPG Highway<br>Air Bags<br>Drive Train<br>Cylinders<br>Engine Size<br>Horsepower<br>RPM<br>Revs per Mile<br>Manual<br>Fueltank<br>Passengers<br>Length<br>Weelbase | First Set of Variables:<br>Engine Size<br>Horsepower<br>Length<br>Wheelbase<br>Width<br>Rear seat<br>Weight<br>Second Set of Variables:<br>Mid Price<br>1/MPG Highway<br>1/MPG City<br>U Turn Space |
| Width<br>U Turn Space<br>Rear seat<br>Luggage<br>Weight<br>Domestic<br>Sort column names                                                                                                    | (Point Labels:)<br>Model<br>(Select:)                                                                                                    |

- First Set of Variables: the names of the *p* variables in the larger set.
- Second Set of Variables: the names of the *q* variables in the smaller set.
- **Point Labels**: optional labels for each observation.
- **Select:** subset selection.

Note that the sets must be chosen so that  $p \ge q$ .

### **Statistical Model**

The goal of the canonical correlation procedure is to construct linear combinations of the variables in the two sets that have the strongest correlations. The first set of canonical variables takes the form

$$U_1 = a_{11}X_1 + a_{12}X_2 + \dots + a_{1p}X_p$$
(1)

$$V_1 = b_{11}Y_1 + b_{12}Y_2 + \dots + b_{1q}Y_q$$
<sup>(2)</sup>

where X and Y represent the standardized values of the variables in the first and second set, respectively. The correlation between the first set of linear combinations is called the *first canonical correlation* and will be denoted by  $\rho_1^*$ .

An additional q - 1 canonical variables can be constructed in a similar manner. The q canonical correlations are found by determining the eigenvalues of

$$\rho_{11}^{-1/2}\rho_{12}\rho_{22}^{-1}\rho_{21}\rho_{11}^{-1/2} \tag{3}$$

where the  $\rho$ 's represent the correlation matrices amongst variables in each set and between sets. The coefficients of the canonical variables are derived from the eigenvectors.

## **Analysis Summary**

The Analysis Summary table is shown below:

| <b>a</b> .   | 10                                   | 1.41       |         |            |        |          |            |           |            |         |   | <br> | <br> |  |
|--------------|--------------------------------------|------------|---------|------------|--------|----------|------------|-----------|------------|---------|---|------|------|--|
| Canonic      | <u>al Co</u>                         | rrelati    | ons     |            |        |          |            |           |            |         |   |      |      |  |
| Variables in | set 1:                               |            |         |            |        |          |            |           |            |         |   |      |      |  |
| Engine S     | Size                                 |            |         |            |        |          |            |           |            |         |   |      |      |  |
| Horsepo      | wer                                  |            |         |            |        |          |            |           |            |         |   |      |      |  |
| Length       |                                      |            |         |            |        |          |            |           |            |         |   |      |      |  |
| Wheelba      | ise                                  |            |         |            |        |          |            |           |            |         |   |      |      |  |
| Width        |                                      |            |         |            |        |          |            |           |            |         |   |      |      |  |
| Rear sea     | t                                    |            |         |            |        |          |            |           |            |         |   |      |      |  |
| Weight       |                                      |            |         |            |        |          |            |           |            |         |   |      |      |  |
| Variables in | n set 2:                             |            |         |            |        |          |            |           |            |         |   |      |      |  |
| Mid Pric     | e                                    |            |         |            |        |          |            |           |            |         |   |      |      |  |
| 1/MPG I      | Highwa                               | ау         |         |            |        |          |            |           |            |         |   |      |      |  |
| 1/MPG 0      | City                                 |            |         |            |        |          |            |           |            |         |   |      |      |  |
| U Turn S     | Space                                |            |         |            |        |          |            |           |            |         |   |      |      |  |
|              |                                      |            |         |            |        |          |            |           |            |         |   |      |      |  |
| Number of    | comple                               | ete cases: | 91      |            |        |          |            |           |            |         |   |      |      |  |
|              |                                      |            |         |            |        |          |            |           |            |         |   |      |      |  |
| Canonical    | Correl                               | ations     |         |            |        |          |            |           |            |         | _ |      |      |  |
|              |                                      |            | Cano    | onical     | Wilk   | 5        |            |           |            |         |   |      |      |  |
| Number       | Eigen                                | value      | Corr    | elation    | Lam    | bda      | Chi-S      | Squared   | D.F.       | P-Value |   |      |      |  |
| 1            | 0.8952                               | 275        | 0.94    | 619        | 0.02   | 75328    | 301.7      | 76        | 28         | 0.0000  |   |      |      |  |
| 2            | 0.4958                               | 819        | 0.704   | 4144       | 0.26   | 2906     | 906 112.2  |           | 18         | 0.0000  |   |      |      |  |
| 3            | 0.4628                               | 885        | 0.680   | 0356       | 0.52   | 1453     | 54.69      | 955       | 10         | 0.0000  |   |      |      |  |
| 4            | 0.029                                | 1608       | 0.170   | 0765       | 0.97   | 0839     | 2.485      | 593       | 4          | 0.6472  |   |      |      |  |
|              |                                      |            |         |            |        |          |            |           |            |         |   |      |      |  |
| Coefficient  | s for C                              | anonical   | Vari    | ables of t | he Fi  | rst Set  |            |           |            |         |   |      |      |  |
| Engine Siz   | e 0                                  | 261726     |         | 0 69844?   | 3      | -0.07370 | )52        | 2 04984   |            |         |   |      |      |  |
| Horsepowe    | r O                                  | 127/66     |         | 0.020110   | ,<br>) | 1 23884  |            | 0.78446   | 2          |         |   |      |      |  |
| Longth       |                                      | 0241777    | ,       | 1.06201    | ,      | 0.270624 | 5          | -0.76440  | 22         |         |   |      |      |  |
| Wheelberr    | 0                                    | 0411746    |         | 0.24495    | ,      | 0.2/903. | 0.2/9635   |           | -0.0542533 |         |   |      |      |  |
| w neelbase   | 0                                    | 0.0411/46  | )<br>7  | 0.344853   | )<br>, | 0./1008  | 2          | -1.45037  |            |         |   |      |      |  |
| width        | -(                                   | 0.06/695   | /       | 0.292913   | 50     | -1.51189 | ,          | -1.08908  |            |         |   |      |      |  |
| Rear seat    | 0                                    | 0.0042579  | 3       | -0.09293   | 59     | -0.07899 | <i>4</i> 4 | -0.261572 | 2          |         |   |      |      |  |
| Weight       | Weight 0.657779 -2.42508 -0.470777 1 |            | 1.19131 |            |        |          |            |           |            |         |   |      |      |  |
|              |                                      |            |         |            |        |          |            |           |            |         |   |      |      |  |
| Coefficient  | s for C                              | Canonical  | Vari    | ables of t | the Se | cond Set |            |           |            |         |   |      |      |  |
| Mid Price    |                                      | 0.2566     | 618     | 0.154      | 63     | 1.2106   | 3          | -0.40170  | 1          |         |   |      |      |  |
| 1/MPG Hig    | ghway                                | -0.097     | 1257    | -2.20      | 547    | 0.1756   | 52         | -1.51504  |            |         |   |      |      |  |
| 1/MPG Cit    | y                                    | 0.6520     | 062     | 1.424      | 86     | -0.7963  | 365        | 2.80861   |            |         |   |      |      |  |
| U Turn Spa   | ace                                  | 0.322      | 19      | 0.454      | 982    | -0.3406  | 561        | -1.33714  |            |         |   |      |      |  |
|              |                                      | 0.000      | ~       |            |        | 0.2 10.  |            |           |            |         |   | <br> | <br> |  |

Displayed in the top section of the table are:

- **Data variables**: the names of the p+q input columns.
- Number of complete cases: the number of cases *n* for which none of the observations were missing.

The section of the output labeled Canonical Correlations tabulates:

- **Number**: the index of the canonical correlation *j*.
- **Eigenvalue**: the eigenvalues of  $\rho_{11}^{-1/2} \rho_{12} \rho_{21}^{-1} \rho_{11} \rho_{11}^{-1/2}$ .
- **Canonical Correlation**: the canonical correlations  $\rho_i^*$ .

#### STATGRAPHICS - Rev. 9/13/2013

• Wilk's Lambda: a statistic calculated from the canonical correlations according to

$$\Lambda_j = \prod_{i=j}^q \left( 1 - \rho_i^{*^2} \right) \tag{4}$$

• **Chi-Squared**: a test statistic used to test the hypothesis that all canonical correlations numbered *j* and higher are equal to 0. It is calculated from

$$X^{2} = -\left(n - 1 - \frac{1}{2}\left(p + q + 1\right)\right)\ln\Lambda_{j}$$
(5)

- **D.F.**: the degrees of freedom (p-j+1)(q-j+1) associated with the chi-squared statistic.
- **P-Value**: a one-sided P-Value for the observed chi-squared statistic. Small P-values (less than 0.05 if operating at the 5% significance level) correspond to canonical correlations that are significantly different from zero.

The last two tables show the coefficients a and b in the construction of the canonical variables U and V.

In the example, the first 3 canonical correlations are statistically significant. The first correlation, with a magnitude of 0.94, is particularly strong. The associated canonical correlations are

 $U_1 = 0.262 Engine Size + 0.127 Horsepower + 0.024 Length + 0.041 Wheelbase - 0.068 Width + 0.004 Rear Seat + 0.658 Weight$ 

$$V_1 = 0.257 \text{ Mid Price} - 0.097 * GPM \text{ Highway} + 0.652 \text{ GPM City} + 0.322 \text{ U Turn Space}$$

where the variables are understood to have been standardized by subtracting their sample means and dividing by their sample standard deviations. This appears to be primarily a relationship between vehicle weight and gallons per mile (GPM) used in city driving, with some contribution of engine size, price, and space required to make a U turn.

The second canonical correlation is also fairly strong, at 0.70. The canonical variable for *X* is a contrast of *Engine Size*, *Horsepower* and *Length* against vehicle *Weight*. This contrast is correlated with something resembling the difference between the miles per gallon observed in city driving versus highway driving.

The third canonical correlation equals 0.68. The canonical variable for X is a contrast of *Horsepower* and *Wheelbase* against vehicle *Width*. This is correlated with something resembling a contrast of vehicle *Price* versus *GPM* in city driving and *U Turn Space*.

## Data Table

| Table of Canonical Variables |         |              |              |              |              |              |  |  |
|------------------------------|---------|--------------|--------------|--------------|--------------|--------------|--|--|
|                              |         | Set-Variable | Set-Variable | Set-Variable | Set-Variable | Set-Variable |  |  |
| Row                          | Label   | 1-1          | 2-1          | 1-2          | 2-2          | 1-3          |  |  |
| 1                            | Integra | -0.633815    | -0.68972     | 0.252376     | -0.191381    | 0.552317     |  |  |
| 2                            | Legend  | 0.89817      | 0.829715     | 0.341564     | -0.320696    | 1.70703      |  |  |
| 3                            | 90      | 0.479834     | 0.246904     | -1.41249     | -0.794373    | 1.17577      |  |  |
| 4                            | 100     | 0.509327     | 0.659087     | -0.251631    | -0.2627      | 0.541995     |  |  |
| 5                            | 535i    | 1.06715      | 0.245875     | -0.723874    | 0.732446     | 1.90213      |  |  |
| 6                            | Century | -0.390542    | 0.0756147    | 0.625743     | 1.1806       | -0.272698    |  |  |
| 7                            |         |              |              |              |              |              |  |  |

The *Data Table* pane displays the values of the canonical variables for each of the *n* observations. A portion of that table is shown below:

The order of the columns is  $U_1$ ,  $V_1$ ,  $U_2$ ,  $V_2$ , ...,  $U_q$ ,  $V_q$ .

## **Canonical Variables Plot**

The Canonical Variables plot displays the n values of a selected set of canonical variables

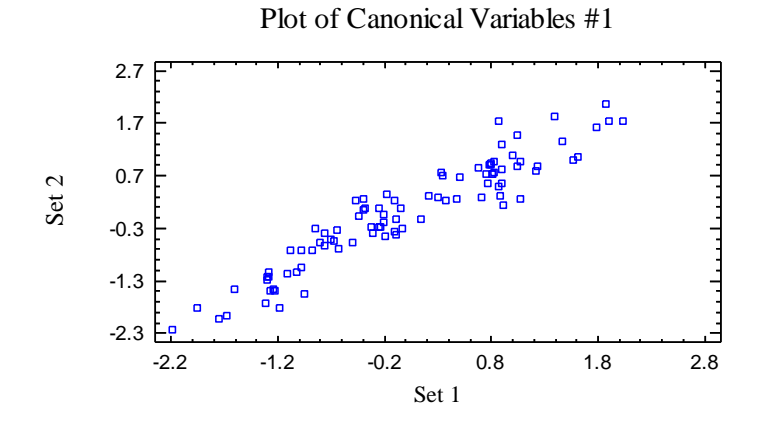

U is plotted on the horizontal axis, while V is plotted on the vertical axis. Note the very strong correlation for the first canonical variables.

## Pane Options

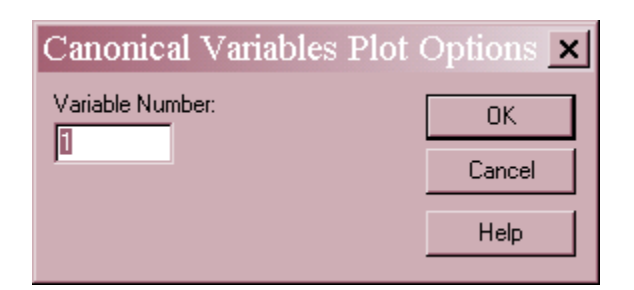

• Variable Number: specify *1* to plot the first set of canonical variables, 2 to plot the second set, up to *q* for the last set.

### STATGRAPHICS - Rev. 9/13/2013

An interesting variation of this plot is one in which the canonical variables are coded according to another column, such as the type of vehicle:

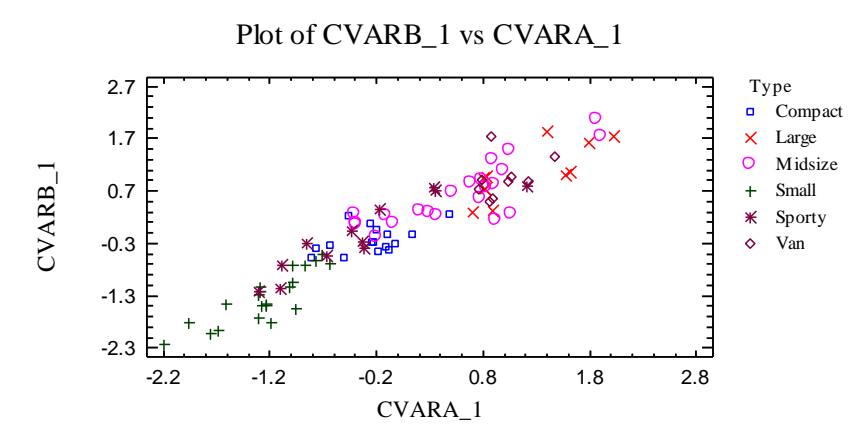

To produce the above plot:

- 1. Press the *Save Results* button and save the *Canonical Variables* to new columns of the datasheet.
- 2. Select the *X*-*Y Plot* procedure from the top menu and input the first canonical variable from each set.
- 3. Select Analysis Options and specify Type in the Point Codes field.

Note the grouping of the automobiles by type.

## **Save Results**

The following results may be saved to the datasheet:

- 1. Coefficients First Set q columns containing the p coefficients a of the canonical variables corresponding to X.
- 2. Coefficients Second Set q columns containing the q coefficients b of the canonical variables corresponding to Y.
- 3. Canonical Variables First Set q columns containing the values of the canonical variables U corresponding to each of the n observations in X.
- 4. Canonical Variables Second Set q columns containing the values of the canonical variables V corresponding to each of the n observations in Y.